# Bulletin d'information n° 41

# 52 Nouveautés

Les écrans applicatifs encore plus grands : Taille 4 (180x48).

Les références articles, fournisseurs et centrale d'achat sont agrandies et passent de 20 à 30 caractères.

La gestion de la taxe T.G.A.P. (Taxe générale sur les activités polluantes).

L'éco-contribution mobilier (EcoMaison) intègre 3 nouvelles filières et devient l'éco-contribution R.E.P. Les 4 filières sont ameublement, brico-jardin, bâtiment et jouets.

La gestion de la dépréciation des articles.

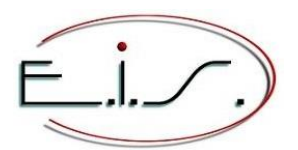

103 Tournebride 35600 Sainte-Marie Tel : 02 99 72 15 15 info@eis-informatique.com

### Taille n°4 des écrans applicatifs en 180x48

- Cette taille permet d'afficher toujours plus d'informations et se rapproche plus du rapport 16/10 des écrans des ordinateurs.
- Le volet de fonctions est légèrement plus grand ce qui permet d'afficher entièrement le raccourci clavier.

#### Exemple d'un écran en taille 4 : Dans le volet de fonction, les raccourcis clavier s'affichent entièrement.

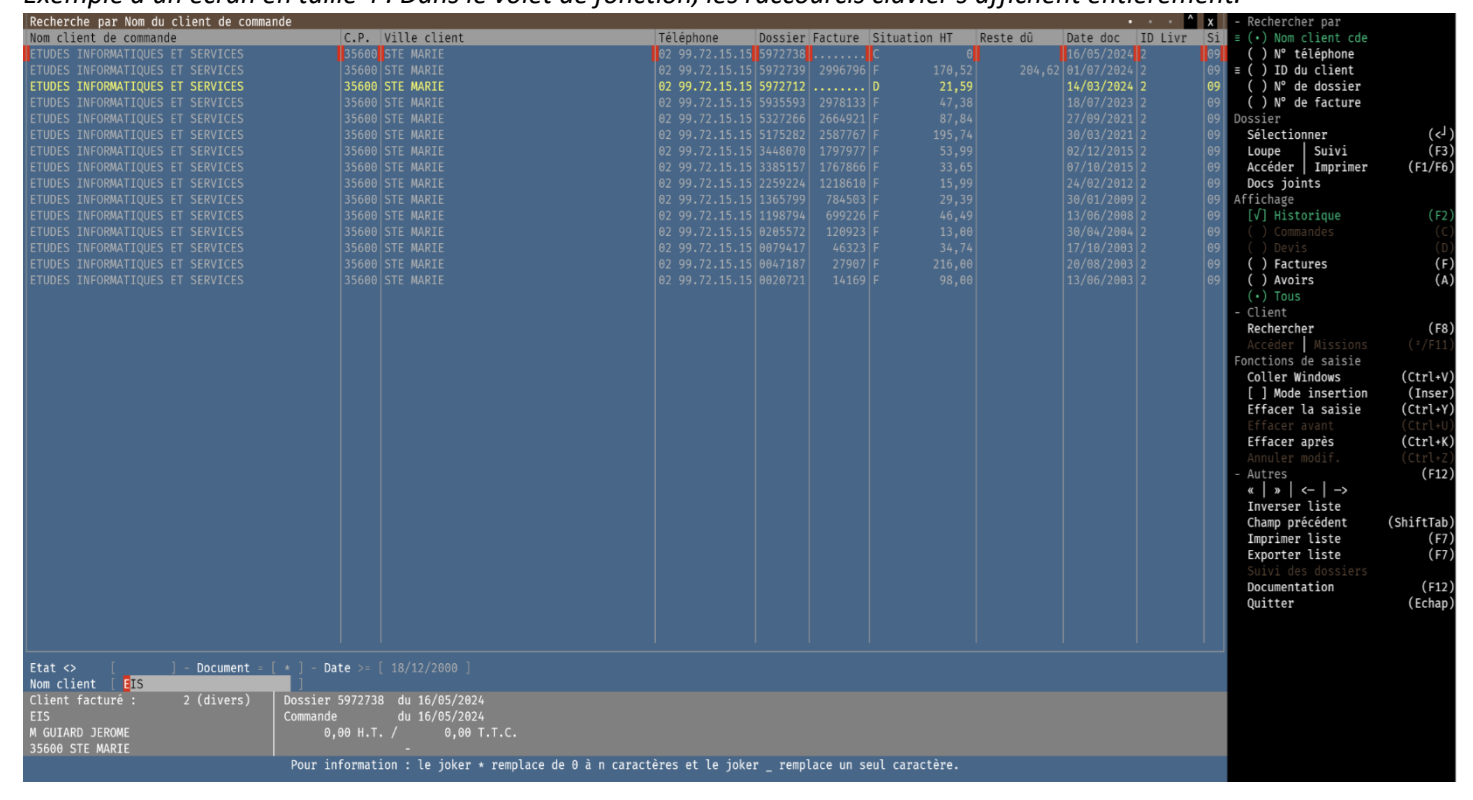

#### Exemple d'un écran en taille 3 :

| Recherche par Nom du client de commande | e                                        |                             |                       | • • • •                     | - Rechercher par               |
|-----------------------------------------|------------------------------------------|-----------------------------|-----------------------|-----------------------------|--------------------------------|
| Nom client de commande                  | C.P. Ville client                        | Téléphone Dossier Fa        | acture Situation      | Reste dû Date doc ID Livr S | i ≡ (•) Nom client cde         |
| ETUDES INFORMATIQUES ET SERVICES        |                                          |                             |                       |                             | 9 ( ) N° téléphone             |
| ETUDES INFORMATIQUES ET SERVICES        |                                          |                             |                       |                             | 9 ≡ ( ) ID du client           |
| ETUDES INFORMATIQUES ET SERVICES        | 35600 STE MARIE                          | 02 99.72.15.15 5972712 .    | D 25,91               | 14/03/2024 2                | 9 ( ) N° de dossier            |
| ETUDES INFORMATIQUES ET SERVICES        |                                          |                             |                       |                             | 9 ( ) N° de facture            |
| ETUDES INFORMATIQUES ET SERVICES        |                                          |                             |                       |                             | 9 Dossier                      |
| ETUDES INFORMATIQUES ET SERVICES        |                                          |                             |                       |                             | 9 Sélectionner (< <sup>j</sup> |
| ETUDES INFORMATIQUES ET SERVICES        |                                          |                             |                       |                             | 9 Loupe Suivi (F3)             |
| ETUDES INFORMATIQUES ET SERVICES        |                                          |                             |                       |                             | 9 Accéder   Imprimer (F1/F6    |
| ETUDES INFORMATIQUES ET SERVICES        |                                          |                             |                       |                             | 9 Docs joints                  |
| ETUDES INFORMATIQUES ET SERVICES        |                                          |                             |                       |                             | 9 Affichage                    |
| ETUDES INFORMATIQUES ET SERVICES        |                                          |                             |                       |                             | 9 [√] Historique (F2)          |
| ETUDES INFORMATIQUES ET SERVICES        |                                          |                             |                       |                             | 9 () Commandes (C              |
| ETUDES INFORMATIQUES ET SERVICES        |                                          |                             |                       |                             | 9 () Devis (D                  |
| ETUDES INFORMATIQUES ET SERVICES        |                                          |                             |                       |                             | 9 () Factures (F               |
| ETUDES INFORMATIQUES ET SERVICES        |                                          |                             |                       |                             | 9 () Avoirs (A)                |
|                                         |                                          |                             |                       |                             | (•) Tous                       |
|                                         |                                          |                             |                       |                             | - Client                       |
|                                         |                                          |                             |                       |                             | Rechercher (F8)                |
|                                         |                                          |                             |                       |                             | Accéder Missions (²/F11)       |
|                                         |                                          |                             |                       |                             | - Autres                       |
|                                         |                                          |                             |                       |                             | «   »   <-   ->                |
|                                         |                                          |                             |                       |                             | Inverser liste                 |
|                                         |                                          |                             |                       |                             | Champ précédent (sTab          |
|                                         |                                          |                             |                       |                             | Imprimer liste (F7             |
|                                         |                                          |                             |                       |                             | Exporter liste (F7)            |
|                                         |                                          |                             |                       |                             | Suivi des dossiers             |
|                                         |                                          |                             |                       |                             | Documentation (F12)            |
|                                         |                                          |                             |                       |                             | Ouitter (Echan)                |
|                                         |                                          |                             |                       |                             | Quitter (Echap)                |
|                                         |                                          |                             |                       |                             |                                |
|                                         |                                          |                             |                       |                             |                                |
|                                         |                                          |                             |                       |                             |                                |
|                                         | Data >= [ 10/12/2000 ]                   |                             |                       |                             |                                |
| Nem client [ TTS                        | - J - Date >= [ 16/12/2000 ]             |                             |                       |                             |                                |
| Nom ctient EIS                          |                                          |                             |                       |                             |                                |
| client facture : 2 (divers) Do          | Jossier 59/2/38 du 16/05/2024            |                             |                       |                             |                                |
|                                         | Lommande du 16/05/2024                   |                             |                       |                             |                                |
| M GUIARD JEROME                         | 0,00 H.T. / 0,00 T.T.C.                  |                             |                       |                             |                                |
| 35600 STE MARIE                         |                                          |                             | , , , _               |                             |                                |
| Pour inform                             | rmation : le joker * remplace de 0 à n ( | caractères et le joker _ re | mplace un seul caract | tere.                       |                                |
|                                         |                                          |                             |                       |                             |                                |

### Agrandissement des références de 20 à 30 caractères :

- Référence de l'article
- Références fournisseurs de l'article
- Références de la centrale d'achat (Galion)

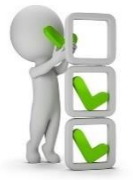

La saisie et l'affichage des références sont modifiées dans toutes les applications.

Exemple d'écran d'une référence article et de ses références fournisseurs :

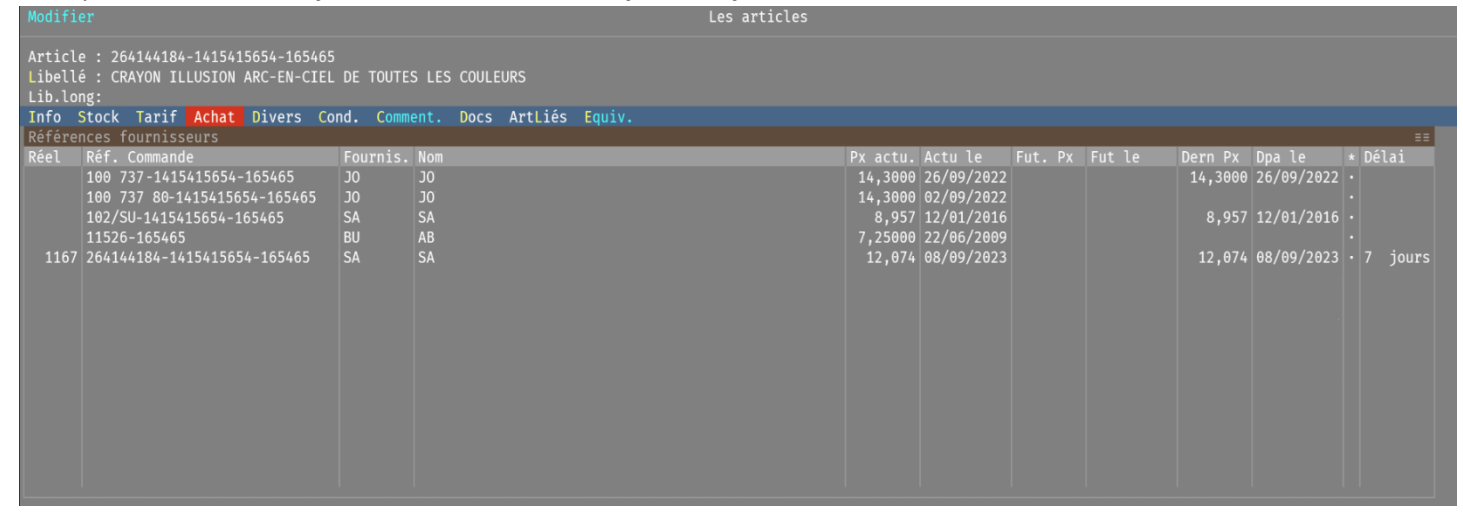

03 Nouveautés Galion - Titan - Affaires - GMAO

#### Recherches articles : Nouveaux mots-clés pour l'affichage des prix de vente

Les mots-clés suivants permettent d'afficher les prix de vente en H.T. ou en T.T.C., en fonction de la règle 196 : PV1HT, PV1HTS, PV2HT, PV2HTS, PV3HT, PV3HTS, PV4HT, PV4HTS, PV5HT, PV5HTS, Y#T, Z#T, PVXHT, PVXHTS

Nous fournissons les fichiers de paramétrage par défaut de toutes les listes, libre à vous d'adapter la configuration de vos listes.

Avantage : Vous pouvez modifier la valeur de cette règle afin de faire afficher en H.T. ou en T.TC., toutes les recherches articles fournies avec leurs paramètres par défaut, donc sans avoir besoin d'adapter la configuration.

#### Exemple d'écran de la règle :

| < Retour                                                  | Prem Prec Sui                                                                                                    | v Dern                                                                                                    | Les règles d'utilisation                                                                                     |
|-----------------------------------------------------------|----------------------------------------------------------------------------------------------------|----------------------------------------------------------------------------------------------------|----------------------------------------------------------------------------------------------------|
| Règle                                                     | 196                                                                                                    |                                                                                                    |                                                                                                    |
| Propriétés<br>Programmes<br>Commentaire<br>Conditions RAD | Valeur<br>Logiciel<br>Modifiable<br>Mots clés                                                                           | 1<br>Titan et Galion<br>[√] Par l'administrateur<br>RECH ART                                                                         |                                                                                                    |
|                                                           | Valeur par défaut<br>Création le<br>Modification le<br>Par<br>Ancienne valeur<br>Etat                                   | 0<br>24/05/2024<br>03/06/2024<br>E<br>0<br>0k                                                                                        |                                                                                                    |
|                                                           | Recherches articles<br>-<br>0 : Le montant s'aff<br>1 : Le montant s'aff<br>Liste des mots-clés<br>PV1HT, PV1HTS, PV2HT | Dans le cas des mots-clés de type H.T<br>Tiche en H.T.<br>Tiche en T.T.C.<br>concernés :<br>T, PV2HTS, PV3HT, PV3HTS, PV4HT, PV4HTS, | . ou T.T.C. en automatique   Comment s'affiche les prix de vente ?<br>PV5HT, PV5HTS, Y#T, Z#T, PVXHT, PVXHTS |

# Codes tarifs de vente : Méthode de calcul du prix de vente à partir des « coefficients fournisseurs » : Arrondi du prix de vente

Cette fonctionnalité concerne uniquement les articles dont le tarif est de type "*Pièces*" et dont la méthode de calcul du tarif de vente est "*Coefficients fournisseurs*".

Dans le paramétrage de chaque codes tarifs, la rubrique "Arrondi si coefficients fournisseurs" permet d'indiquer la méthode d'arrondi qui s'applique lors du calcul du prix de vente.

- Arrondi du prix de vente en HT :

- L En appliquant le nombre de décimales du prix indiqué dans l'article. (Il s'agit de la méthode de calcul par défaut)
- \\_ Au dixième (*Exemple : 9,12 donnera 9,1 et 9,17 donnera 9,2*)
- \\_ A l'entier supérieur (Exemple : 9,12 et 9,17 donneront 10)

- Arrondi du prix de vente en TTC :

- \\_ En appliquant le nombre de décimales du prix indiqué dans l'article.
- \\_ Au dixième.
- \\_ A l'entier supérieur.

Cette fonctionnalité s'applique lors de la modification du prix de référence (prix de base de calcul) du prix de vente.

|                  |                                                                                                    |                                                                                                    | Les codes tarifs de vente                                                                                                    |
|------------------|----------------------------------------------------------------------------------------------------|----------------------------------------------------------------------------------------------------|----------------------------------------------------------------------------------------------------|
| Modifier<br>Code | 1 Prix 1 public                                                                                                    |                                                                                                    |                                                                                                    |
| Propriétés       | Propriétés                                                                                                    |                                                                                                    |                                                                                                    |
|                  | Libellé 'fichier articles'<br>Libellé 'fichier articles'<br>Libellé 'facturation clients'<br>Type de tarif<br>Avec prix soldés ?<br>Avec prix promotionnels ?<br>Avec prix par quantités ?<br>Avec grilles de remises ?<br>Masquer<br>Tarif pièces<br>Prix de référence par défaut<br>Méthode de calcul par défaut<br>Arrondi si coef. fournisseurs =<br>Saisie des coefficients<br>Coefficient par défaut<br>Paramètres du fabricant | Prix 1 public<br>Px 1 public<br>Px1 public<br>Vente<br>[√]<br>[√]<br>[√]<br>[√]<br>[√]<br>[ ]<br><<br>Prix vente arrondi en HT<br>Prix vente arrondi en HT<br>Prix vente arrondi en TTC<br>Prix vente arrondi en TTC<br>Prix vente arrondi en TTC<br>Prix vente arrondi en TTC | <ul> <li>Nombre de décimales de l'article</li> <li>Au dixième</li> <li>A l'entier supérieur</li> <li>Nombre de décimales de l'article</li> <li>Au dixième</li> <li>A l'entier supérieur</li> </ul> |
|                  |                                                                                                    |                                                                                                    |                                                                                                    |

#### Exemple d'écran du paramétrage d'un tarif : Rubrique Arrondi si coef. fournisseurs :

#### Module importation des articles : Futurs prix de vente des écos-contributions et taxes

Les colonnes suivantes permettent d'appliquer de futurs prix de vente :

- Date d'application de l'éco-contribution D.E.E.E.
- Date d'application de la redevance copie privée
- Date d'application de la taxe T.I.C.P.E.
- Date d'application de la taxe T.G.A.P.

Remarque : Pour chacune des colonnes précédentes et pour la date indiquée :

- si la colonne du montant est différent de 0, cela appliquera le futur prix correspondant à la date.
- si la colonne du montant est à 0, cela supprimera le futur prix correspondant à la date, s'il existe.

Il n'y a pas de colonnes pour l'éco-contribution R.E.P./mobilier car nous fournissons la tarification actualisée afin qu'elle s'applique automatiquement à la date demandée par les écos-organismes, généralement au 1<sup>er</sup> janvier.

#### 06 Nouveautés Galion - Titan - Affaires - GMAO

#### **Articles : Dépréciation des articles**

Ajout de la gestion de la dépréciation de l'article. A noter : Lorsqu'un article est déprécié, il faut modifier son prix de vente à la valeur de sa dépréciation.

- Fenêtre "*Divers*" :
- . Ajout des rubriques "Dépréciation" et de la "date de dépréciation".
- . Lorsque la rubrique "Dépréciation" est modifiée, il est possible de saisir la date.
- Fenêtre "Tarifs de vente" :

Seuls les utilisateurs autorisés par le droit n° 81 pourront :

- ∖\_ Augmenter le prix de vente d'un article déprécié.
- └ Saisir une promotion, un prix soldé ou un prix par quantité dont le prix est supérieur au prix de vente déprécié.

Remarque : Le prix de vente d'un article déprécié ne doit théoriquement pas augmenter, le droit n° 81 permet de bloquer cette augmentation à l'exception des utilisateurs autorisés qui sont avertis de ce principe.

- Affichage et alerte que l'article est déprécié.

- . En haut à droite de l'écran, "Article déprécié" s'affiche en couleur.
- . Lors de la modification de l'article, un message informe que l'article est déprécié.

Remarque : Les droits utilisateurs n° 81 et 82 permettent de configurer les autorisations de la dépréciation des articles. Voir les points 46 et 47 de la partie Administrateur

Exemple d'écran de la rubrique dépréciation :

| Depreciation | • | Oul le | 13/08/2024 |
|--------------|---|--------|------------|
| ID Article   |   | 35173  |            |

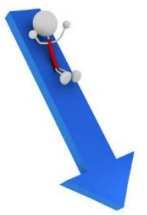

## Module importation des articles : Dépréciation des articles

Les colonnes suivantes permettent d'appliquer la dépréciation de l'article :

- Colonne indiquant que l'article est maintenant déprécié.
- Colonne précisant la date de dépréciation :
- . La date doit être inférieure ou égale à la date du jour, il n'y a pas de future date de dépréciation.
- ∖\_ Si la colonne est absente, la date de dépréciation sera la date du jour.
- Colonne précisant le pourcentage de dépréciation :
- . Si l'article à un prix de revient alors le prix déprécié est égal au prix de revient \* le pourcentage.
- . Si l'article n'a pas de prix de revient alors le prix déprécié est égal au prix de vente \* le pourcentage.
- . Lorsque la colonne pourcentage n'est pas présente ou que le pourcentage est nul :
- ∖\_ S'il existe une promotion illimitée, le prix déprécié sera alors égal au prix promotion.

Remarque : Lorsque l'article devient déprécié et que le prix déprécié s'applique :

- Toutes les promotions et soldes sont supprimées.
- Tous les prix par quantité supérieurs au prix déprécié sont supprimés.

#### 08 Nouveautés Galion - Titan - Affaires - GMAO

# Préparation des commandes / Commandes fournisseurs / Réception des commandes : Articles dépréciés

Préparation des commandes fournisseurs / Commandes de stock :
 La commande d'un article déprécié ne sera possible que par les utilisateurs autorisés par le droit n° 82.

- Commandes fournisseurs :

L'ajout d'un article déprécié dans une commande fournisseur (touches Inser ou F4), sera possible uniquement par les utilisateurs autorisés par le droit n° 82.

- Réception des commandes / Entrée en stock :

L'ajout d'un article déprécié ne sera possible que par les utilisateurs autorisés par le droit n° 82.

#### 09 Nouveautés Galion - Titan - Affaires - GMAO

#### Facturations clients : Articles dépréciés

Il n'est pas possible d'augmenter le prix de vente d'un article déprécié. Le prix ou la remise spécifique d'un client en compte ne s'applique pas à un article déprécié. Une confirmation est demandée si le prix de vente d'un article déprécié est diminué.

### **Contacts des tiers : Masquer un contact**

- Depuis la liste des contacts d'un tiers (client ou fournisseur) :
- . La touche (F4) permet de masquer un contact et inversement.
- . La touche (F2) permet d'afficher tous les contacts, car par défaut les contacts masqués ne sont pas affichés.
- Recherches des contacts des tiers et moteur de recherches :
- . Pour faire afficher les contacts masqués, il faut utiliser la touche (F2).

- Les mailings :

. Dans le cas de l'envoi par courrier électronique (email), les contacts masqués ne sont pas pris en compte dans l'envoi.

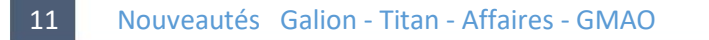

# **Planning : Nouvelles fonctionnalités** (quand exécution depuis un dossier client)

Lorsque le planning est exécuté depuis un dossier client (intervention de S.A.V. ou une vente) :

- Il est maintenant possible de déplacer le rendez-vous provenant d'un autre dossier.
- Un message d'avertissement s'affichera.

|  | 1 |  |
|--|---|--|

Exemple de message d'avertissement :

| Attention !<br>Ce rendez-vous ne correspond pas au dossier en cours de modification. |
|--------------------------------------------------------------------------------------|
| Entrée                                                                               |

- Dans le cas de l'ajout d'un R.D.V. pour la ressource sélectionnée ou la ressource par défaut, s'il existe un prochain R.D.V. dans la même ville que celle du client du dossier, un message avertit de la date de ce R.D.V. Cela permet de grouper à la même date les R.D.V. à destination d'une ville.

Voir la règle 185 afin de désactiver la fonctionnalité ou l'étendre à toutes les ressources.

Exemple de message :

Le prochain R.D.V. dans la ville de STE MARIE est le 16/09/2024

Entrée

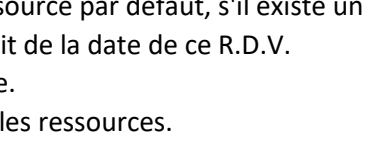

# Planning : Nouvelles fonctionnalités d'affichage

- Dans le cas des écrans de taille 4 :

- . Il est maintenant possible d'afficher les tranches horaires sur 3 lignes au lieu de 2 lignes. Par conséquent, un rendez-vous d'une heure s'affichera sur 3 lignes.
- . Une case à cocher du volet de fonctions permet de basculer l'affichage vers 2 ou 3 lignes.
- . En fonction de la règle 197, les tranches horaires s'affichent par défaut sur 2 ou 3 lignes.

(Voir exemple n°1)

- Amélioration de l'affichage des rendez-vous :

- . Les rendez-vous de mêmes périodes (journée, matin et après-midi) peuvent s'afficher en colonne ou en ligne. Dans le cas de l'affichage en colonne :
  - Lorsque des rendez-vous se chevauchent, la présentation est améliorée de façon à avoir moins de décalages.
  - Lorsque le texte d'un rendez-vous est masqué par un rendez-vous qui le chevauche, si possible, le texte du rendezvous s'affiche plus bas de façon à rester lisible.
- . Une case à cocher permet de basculer de l'affichage en colonne à l'affichage en ligne.

. La règle 206 permet de définir l'affichage par défaut, en colonne ou en ligne.

(Voir exemple n°2)

- Ajout de la touche (F2), affichage du planning "Fiche en T".
- Il s'agit de l'ancien planning qui s'affiche sous forme de fiche en T. (Voir exemple n°3)

|                                                                                                    |   | Semaine 38                                          | + 5 Jours                                                |                                                              | PLAN                        | NING                                  |                                     |                                             |                                    | ≡ P1:                                       | anning 5 jours                         | R.D.V.                                                                                                    | (* / /                                                 |
|----------------------------------------------------------------------------------------------------|---|-----------------------------------------------------|----------------------------------------------------------|--------------------------------------------------------------|-----------------------------|---------------------------------------|-------------------------------------|---------------------------------------------|------------------------------------|---------------------------------------------|----------------------------------------|----------------------------------------------------------------------------------------------------|--------------------------------------------------------|
| Septembre 2024≤ ≥                                                                                                    |   | Lundi 16 Sept                                       | . 4/99                                                   | Mardi 17 Sept.                                               | 2/99 Me                     | rcredi 18 Sept.                       | 2/99                                | Jeudi 19 Sept.                              | 1/99                               | Vendredi 20 Sep                             |                                        | Supprimer<br>Couper   Coller                                                                                                    | (Ins/<<br>(Sup<br>(Ct+X/Ct+V                           |
| 26       27       28       29       30       31       1         2       3       4       5       6       7       8         9       10       11       12       13       14       15         16       17       18       19       20       21       22         23       24       25       26       27       28       29 |   | Aubergine<br>Grenoble                               | 08h-10h<br>S 0014274                                     | Etudes informatiques et<br>Ste marie S 00<br>Depannage E - T | servi _<br>)22948<br>Fech E |                                       |                                     |                                             |                                    |                                             |                                        | [] Couper auto<br>Dossier   Loupe<br>Commentaire<br>Cartes<br>Modes                                                                                                    |                                                        |
| 30 1 2 3 4 5 6                                                                                                    |   |                                                     | Philips Tech E                                           |                                                              |                             |                                       |                                     |                                             |                                    | Pasquieu<br>Plenee jugon<br>Depannage HOT A | 08h40-10h10<br>S 0022954<br>iwa Tech E | (•) Modification<br>() Insertion<br>- Planning                                                                                                    | (5.                                                    |
| IOUTNees 1/9<br>[] TOUS<br>[] ARTHUR<br>[] DAVID<br>[∛] EIS                                                                                                    |   | Betterave<br>Metz<br>Depannage MAL<br>test impressi | 10h-12h<br>S 0021974<br>Bosch Tech E<br>on ou pas sur bj | R.d.v. médecine du trava<br>10h-11h40                        | ail Un<br>Sti<br>De         | client<br>e marie<br>pannage TVC Thor | 10h-12h<br>S 0023117<br>Ison Tech E | Un client<br>Ste marie<br>Depannage X Canon | 10h20-11h20<br>S 0022746<br>Tech E |                                             |                                        | Aujourd'hul<br>Saisir date<br>Saisir semaine<br>Jours précédents<br>Jours suivants<br>Mois suivant<br>B.J.I.<br>Affichage                                                 | (F1<br>(Tab<br>(S<br>(-<br>(PagPrec<br>(PagSuiv<br>(F9 |
|                                                                                                    |   | Un client<br>Ste marie<br>Depannage TVC             | 13h-15h<br>S 0023117<br>Thomson Tech E                   |                                                              | Ad<br>Me<br>De              | erie<br>rnel<br>pannage LAV Whim      | 13h20-14h20<br>S 0022465<br>lpool   |                                             |                                    |                                             |                                        | Fiches en T<br>() Liste<br>() 1 Jour<br>() 2 Jours<br>() 3 Jours<br>() 4 Jours<br>(*) 5 Jours                                                                             | (F2<br>(0<br>(1<br>(2<br>(3<br>(4                      |
| Services 5/5<br>[√] TOUS<br>[√] DUISINE<br>[√] DEPANNAGE<br>[√] LIVRATSON<br>[√] ANTENNES                                                                                                    |   | Eis<br>Ste marie<br>Cuisine ACB 1                   | 15h-17h<br>S 0023027<br>234567890 Tech E                 |                                                              |                             |                                       |                                     |                                             |                                    |                                             |                                        | <pre>[√] 1 ligne= 20 min<br/>[√] En colonne<br/>Types<br/>[√] Tous<br/>[√] Nissions<br/>[√] Absences<br/>[√] Absences<br/>[√] Aucun<br/>- Autres<br/>Synchro Google</pre> | (F16                                                   |
|                                                                                                    | N | louveauté : Mod<br>fin d'ajouter                    | e 'insertion'<br>un R.D.V. avec l                        | a souris par dessus un R.                                    | .D.V. exi                   |                                       |                                     |                                             |                                    |                                             |                                        | Lógs Google<br>Quitter                                                                                                    | (F11<br>(Echap                                         |
|                                                                                                    |   |                                                     |                                                          |                                                              |                             |                                       |                                     |                                             |                                    |                                             |                                        |                                                                                                    |                                                        |

#### Exemple n°1, affichage du planning sur un écran de taille 4 :

### Exemple n°2, affichage du planning : Affichage en colonne des R.D.V. matin et après-midi :

| Sontombro 2021                                                                                                    |  | Semaine 38                  | Aujourd'hui                     |  |  |
|----------------------------------------------------------------------------------------------------|--|-----------------------------|---------------------------------|--|--|
|                                                                                                    |  | Lundi 16 Sept.              | . 4/99                          |  |  |
| 26       27       28       29       30       31       1         2       3       4       5       6       7       8 |  | Aubergine<br>Gren S 0014274 | Betterave<br>Metz S 0021974     |  |  |
| 9 10 11 12 13 14 15<br>16 17 18 19 20 21 22<br>23 24 25 26 27 28 29<br>30 1                                       |  | Depannage TVC               | Depannage MAL<br>test impressio |  |  |
| <b>30</b> I 2 3 4 3 0                                                                                             |  |                             |                                 |  |  |
| Tournées 1/9<br>[]TOUS<br>[]ARTHUR                                                                                |  |                             |                                 |  |  |
| [ ] DAVID<br>[√] EIS                                                                                              |  |                             |                                 |  |  |
|                                                                                                    |  |                             |                                 |  |  |
|                                                                                                    |  | Un client<br>Ste S 0023117  | Eis Ap.Midi<br>7Ste S 0023027   |  |  |
|                                                                                                    |  | Depannage TVC               | Culsine ACB 12                  |  |  |
| Services 5/5<br>[√] TOUS                                                                                          |  |                             |                                 |  |  |
| [√] DEPANNAGE<br>[√] LIVRAISON                                                                                    |  |                             |                                 |  |  |
| [√] ANTENNES                                                                                                    |  |                             |                                 |  |  |
|                                                                                                    |  |                             |                                 |  |  |
|                                                                                                    |  |                             |                                 |  |  |

| Affichage en ligne des                                                                                                    | R.D. | V. matin et après-midi :                                    |
|----------------------------------------------------------------------------------------------------|------|-------------------------------------------------------------|
|                                                                                                    |      | Semaine 38 Aujourd'hui                                      |
| Septembre 2024                                                                                                    |      | Lundi 16 Sept. 4/99                                         |
| 26       27       28       29       30       31       1         2       3       4       5       6       7       8         9       10       11       12       13       14       15         16       17       18       19       20       21       22 |      | Aubergine Matin<br>Grenoble S 0014274                       |
|                                                                                                    |      | Depannage TVC Philips Tech E                                |
| <b>30</b> 1 2 3 4 5 6                                                                                                    |      |                                                             |
| Tournées 1/9                                                                                                    |      | Pottorovo Motin                                             |
| [] ARTHUR                                                                                                    |      | Metz S 0021974                                              |
| [ ] DAVID<br>[√] EIS                                                                                                    |      | Depannage MAL Bosch Tech E<br>test impression ou pas sur bj |
|                                                                                                    |      |                                                             |
|                                                                                                    |      | Un client Ap.Midi<br>Ste marie S 0023117                    |
|                                                                                                    |      | Depannage TVC Thomson Tech E                                |
| Services 5/5<br>[√] TOUS<br>[√] CUISINE                                                                                                    |      |                                                             |
| [√] DEPANNAGE<br>[√] LIVRAISON                                                                                                    |      | Eis Ap.Midi<br>Ste marie S 0023027                          |
| [√] ANTENNES                                                                                                    |      | Cuisine ACB 1234567890 Tech E                               |
|                                                                                                    |      |                                                             |

# Exemple n°3, planning "Fiche en T" :

| FICHES - Tournée :EIS                                            | - Technic.: NE PAS SUPPRI                   | MATIN AP-M JOUR.       | B.J.I                      |                    |
|------------------------------------------------------------------|---------------------------------------------|------------------------|----------------------------|--------------------|
| EN T * Service :CUISINE                                          | - Véhicule: Mercédes 5                      | 99 99 99               | Préparation                | (F9)               |
| Charge [ 4/99] Ucharge [ 2/99] 1 Charge [ 2/99]                  | 2 Charge [ 1/99] 3 Charge [ 1/99]           | 4 Charge [ 0/ 0] 5     | R.D.V.                     |                    |
| ETS ACR ETHDES THEORMATTON E UN CLIENT TV                        | r lin ci tent y presoluteu 20 Sept. 2024    | a Sameur zi Sept. 2024 | Supprimer                  | (1115/<-)<br>(Sun) |
| STE MARTE /AP MIDI / STE MARTE /0740=0940/ STE MARTE /0925=1120/ | STE MARTE /1020=1120/ PLENEE JUG/0840=1010/ |                        | Etat                       | (50p)<br>(F2)      |
|                                                                  | RDV2                                        |                        | Commentaires               | (F5)               |
| AUBERGINE TVC R.D.V. médecine du travai ADERIE LA                |                                             |                        | Intervention               |                    |
| GRENOBLE /MATIN / /1000=1140/ MERNEL /1320=1420/                 |                                             |                        | Dossier   Loupe            | (F1/F3)            |
|                                                                  |                                             |                        | Google                     | (510/511)          |
| DETTEKAVE MAL<br>MET7 /MATTN /                                   |                                             |                        | Synchro.   Traces          | (FI0/FII)          |
| test impression ou pas su                                        |                                             |                        | Précédent                  | (I)                |
| UN CLIENT TVC                                                    |                                             |                        | Suivant                    | (*)                |
| STE MARIE /AP MIDI /                                             |                                             |                        | Ressource                  | 、 <i>,</i>         |
|                                                                  |                                             |                        | Précéd. Suivante           | (-/+)              |
|                                                                  |                                             |                        | Actions<br>Sout à une date | (Tab)              |
|                                                                  |                                             |                        | Afficher carte             | (TaD)<br>(E4)      |
|                                                                  |                                             |                        | Planning                   | (14)               |
|                                                                  |                                             |                        | Hebdomadaire               | (F7)               |
|                                                                  |                                             |                        | Mensuel                    | (F8)               |
|                                                                  |                                             |                        | Autres                     |                    |
|                                                                  |                                             |                        | «   »   <-   ->            | (E12)              |
|                                                                  |                                             | _                      | Ouitter                    | (Fchap)            |
|                                                                  |                                             |                        | (1111)                     | ( <u>=</u> op)     |
|                                                                  |                                             |                        |                            |                    |
|                                                                  |                                             |                        |                            |                    |
|                                                                  |                                             |                        |                            |                    |
|                                                                  |                                             |                        |                            |                    |
|                                                                  |                                             |                        |                            |                    |
|                                                                  |                                             |                        |                            |                    |
|                                                                  |                                             |                        |                            |                    |
|                                                                  |                                             |                        |                            |                    |
|                                                                  |                                             |                        |                            |                    |
|                                                                  |                                             |                        |                            |                    |
|                                                                  |                                             |                        |                            |                    |
|                                                                  |                                             |                        |                            |                    |
| EIS·103 TOURNEBRIDE·35600·STE MARIE·06 07.06.07.06               |                                             |                        |                            |                    |
| SAV : 00                                                         | 23027                                       |                        |                            |                    |
| Défauts :PLUS RIEN SUITE CHUTE··                                 |                                             |                        |                            |                    |

#### Fournisseurs - Conditions commerciales : Nouvelles rubriques

Fichiers fournisseurs - Fenêtre "Conditions", ajout de nouvelles rubriques :

- Type de frais : Afin de préciser si les frais de livraison correspondent à :
- . Des frais de port
- . Du franco de port
- . De l'enlèvement
- . Des frais de port inclus
- . Aucun frais de port
- Type de valeur, pour le cas de frais de port ou de l'enlèvement :
- . Montant : Saisie du montant des frais.
- . Pourcentage : Saisie du pourcentage des frais.
- *Devise* des frais de port ou enlèvement, du franco de port et du minimum de commande : Afin d'indiquer séparément la devise de chacun.
- *Délai de livraison* en jours ou en semaines : Le calcul du délai de livraison prend maintenant en compte la période en semaines.
- Délai avant expédition en mois.

#### Exemple d'écran des conditions commerciales d'un fournisseur :

| < Retour<br>Modifier<br>Code<br>Id                | 190 E.I.S.<br>3816 (Grossiste)                                         |                        |                     | P                  | ersonne morale | FOURNISSEURS |  |
|---------------------------------------------------|------------------------------------------------------------------------|------------------------|---------------------|--------------------|----------------|--------------|--|
| Adresses<br>Contacts<br>»Commentaire              | Conditions<br>+Numéros de compte                                       |                        |                     |                    |                |              |  |
| Tarification<br>Conditions<br>Paiement            | Type de frais<br>Devise du franco<br>Franco de port                    | Franco de<br>EUR<br>50 | e port<br>EURO<br>€ |                    |                |              |  |
| S.A.V.<br>Bon commande<br>Divers                  | Devise mini de cde<br>Montant mini de cde                              | EUR<br>500             | EUR0<br>€           |                    |                |              |  |
| »Mémoire<br>Commandes                             | Délai de livraison<br>Délai de disponibilité<br>Délai avant expédition | 7<br>2<br>Aucun        | Jours (<br>Jours (  | Ouvrés)<br>Ouvrés) |                |              |  |
| Factures<br>Impayés<br>Règlements<br>Statistiques | Informations<br>complémentaires                                        |                        |                     |                    |                |              |  |

### Fournisseurs – Conditions commerciales : Nouvelles rubriques personnalisées

Fichiers fournisseurs - Fenêtre "*Conditions*", ajout de nouvelles rubriques associées à un champ personnalisé : (Cette fonctionnalité est accessible uniquement pour le module "*formulaires de saisie*" en version <u>premium</u>.)

Les rubriques suivantes sont par défaut inactives : (Pour activer une rubrique, il faut activer le champ personnalisé portant le même nom que la rubrique)

- Franco de port en quantité : uniquement quand les frais de livraison sont de type franco de port.

- . Saisie d'une quantité
- . Sélection d'un contenant.

└ Dans le champ personnalisé, il est possible de constituer une liste de contenant (palette, carton...)

- Minimum de commande en quantité :
- . Saisie d'une quantité
- . Sélection d'un contenant.
- L Dans le champ personnalisé, il est possible de constituer une liste de contenant (palette, carton...)
- Minimum de commande en quantité par référence :
- . Saisie d'une quantité
- . Sélection d'un contenant.
- L Dans le champ personnalisé, il est possible de constituer une liste de contenant (pièce, carton...)

*Remarque : Dans la liste de contenants de chaque champ personnalisé, il est possible d'ajouter plusieurs dizaines de contenant.* 

- *Complément 1 des frais de livraison* sous forme de <u>cases à cocher</u> : (Jusqu'à 10 cases à cocher à ajouter dans le champ personnalisé.)
- Complément 2 des frais de livraison sous forme de <u>cases à cocher</u> : (Jusqu'à 10 cases à cocher à ajouter dans le champ personnalisé.)

#### Exemple d'écran du paramétrage des cases à cocher du champ personnalisé complément 1 :

| VISUALISATION                                                                                                    |                                                                                                    | CHAMPS PERSONNALISES                                                             |
|----------------------------------------------------------------------------------------------------|----------------------------------------------------------------------------------------------------|----------------------------------------------------------------------------------|
| Code                                                                                                    | FRPCOM                                                                                                    |                                                                                  |
| Libellé<br>Masqué<br>Donnée personnelle<br>Recherche possible<br>Usage<br>Type de tiers<br>Format du champ<br>Octione | Complément 1 frais livraison<br>Non<br>Non<br>Tiers<br>Fournisseurs (sauf adresses)<br>Interrupteurs<br>Options                                                                                                    |                                                                                  |
|                                                                                                    | Valeur       Libellé         1       A la charge du fournisseur         2       A la charge du client         3       Enlèvement         4       Sur devis         5       Palette panachée         6       Pas de franco         [] A la charge du fournisseur         [] A la charge du client         [] Enlèvement         [] Sur devis         [] Palette panachée         [] Palette panachée         [] Pas de franco | Déf Action<br>Aucune<br>Aucune<br>Aucune<br>Aucune<br>Aucune<br>Aucune<br>Aucune |

Exemple d'écran des conditions commerciales d'un fournisseur :

| Exemple a ectu                                                                                                    | i des conditions commerciales à un                                                                                  | journisseur.                                    |
|----------------------------------------------------------------------------------------------------|----------------------------------------------------------------------------------------------------|-------------------------------------------------|
| < Retour<br>Modifier<br>Code<br>Id                                                                                                    | 190 E.I.S.<br>3816 (Grossiste)                                                                                      | FOURNISSEURS<br>Personne morale                 |
| Adresses<br>Contacts<br>»Commentaire<br>Horaires                                                                                                    | Conditions<br>+Numéros de compte<br>Frais de livraison                                                              |                                                 |
| Tarification<br>Conditions<br>Paiement<br>Négoce<br>S.A.V.<br>Bon commande<br>Divers<br>»Mémoire<br>Commandes<br>B.L.<br>Factures<br>Impayés<br>Règlements<br>Statistiques<br>Missions<br>Critères | Type de frais<br>Devise du franco<br>Franco de port<br>Franco en quantité                                           | Franco de port<br>EUR EURO<br>50 €<br>1 Palette |
|                                                                                                    | A la charge du fournisseur<br>A la charge du client<br>Enlèvement<br>Sur devis<br>Palette panachée<br>Pas de franco | [ ]<br>[√]<br>[√]<br>[ ]                        |
|                                                                                                    | Camion complet (= 33 palettes)<br>Container 20 DC<br>Container 40 DC<br>Camion                                      | [ ]<br>[√]<br>[ ]                               |
|                                                                                                    | Devise mini de cde<br>Montant mini de cde<br>Mini de cde en quantité<br>Mini de cde qté par réf.                    | EUR EURO<br>500 €<br>2 Carton<br>100 Pièce      |
|                                                                                                    | Délai de livraison<br>Délai de disponibilité<br>Délai avant expédition                                              | 7 Jours (Ouvrés)<br>2 Jours (Ouvrés)<br>Aucun   |
|                                                                                                    | Informations<br>complémentaires                                                                                     |                                                 |

#### 15 Nouveautés Galion - Titan - Affaires - GMAO

# **Commandes fournisseurs : Conditions commerciales du fournisseur**

- Les nouvelles rubriques des conditions commerciales du fournisseur sont affichées.
- Calcul du délai de livraison :

Prise en compte du type de durée : en jours ou en semaines.

Remarque : A part le calcul du délai de livraison, les nouvelles rubriques sont uniquement affichées, dans un premier temps il n'y a aucun traitement en lien avec ces rubriques.

# 16 Nouveautés Galion - Titan - Affaires - GMAO

# Module importation des fournisseurs : Conditions commerciales du fournisseur

Les nouvelles rubriques des conditions commerciales du fournisseur peuvent être importées en ajoutant les colonnes dans le format d'importation.

*Pour rappel : le module d'importation permet de créer et/ou de mettre à jour les enregistrements d'un fichier.* 

## **Bloc-notes : Nouvelles fonctionnalités**

- Syntaxe Markdown :

- Cette syntaxe permet notamment de :
- . Formater le texte en appliquant des styles (gras, italique, barré) à un mot ou groupes de mots grâce aux balises \* \_ ~
- . Ajouter des titres grâce aux balises # et ##

Remarques :

- . De nombreuses applications utilisent le Markdown comme par exemples : Discord, Obsidian, Slack, Trello, NotePad++.
- . Le formatage s'affichera lors de l'impression Pdf de la note.
- . Dans chaque note, il est possible de désactiver la syntaxe Markdown en utilisant le bouton [MD] en bas d'écran.
- . Exemples de syntaxe : https://fr.wikipedia.org/wiki/Markdown#Exemples de la syntaxe

#### Exemple des syntaxes :

Deux types de titres : #Titre alternatif ##Sous-titre alternatif Syntaxes de styles : l'\_italique\_ , le \*\*gras\*\* , les ~~mots barrées~~ Combinaisons des styles : \*\*\_gras italiques\_\*\* , ~~\*\*\_gras italiques barrés\_\*\*~~

#### Résultat dans l'impression Pdf :

Deux types de titres :

# Titre alternatif Sous-titre alternatif

Syntaxes de styles : l'*italique ,* le **gras ,** les <del>mots barrées</del> Combinaisons des styles : **gras italiques , <del>gras italiques barrés</del>** 

- Mode Obsidian :

Ce mode permet de partager une note avec un répertoire utilisé par l'application Obsidian. Pour partager, une note il faut utiliser le bouton [Obs] en bas d'écran.

Remarque : L'emplacement "OBSIDIAN" doit être créé.

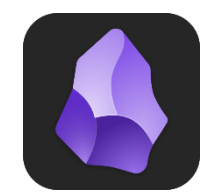

#### 18 Nouveautés Galion - Titan - Affaires - GMAO - Comptabilité

# Gestionnaires d'applications (grille) : Mise à jour des applications

Dans le cas où une mise à jour de nuit ne s'est pas appliquée car les utilisateurs n'ont pas tous quittés les applications le soir, à partir du lendemain lors de l'exécution d'une application, si une mise à jour de l'application est disponible, il est alors proposé d'appliquer la mise à jour, ce qui implique que celle-ci ne soit pas en cours d'exécution.

Une liste des applications à mettre à jour s'affiche ainsi qu'une éventuelle liste des postes pour lesquels elle est en cours d'exécution, il est alors possible de confirmer ou non l'exécution de la mise à jour.

#### Remarques :

- Pour une vue, la proposition ne s'affiche qu'elle seule fois par jour.
- Cette fonctionnalité est désactivable pour nos clients qui ont plusieurs magasins car il peut être complexe d'appliquer une mise à jour en dehors du traitement de nuit.

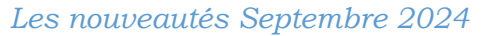

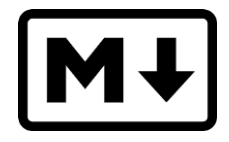

# **Eco-contribution R.E.P.**

(Eco-contribution à Responsabilité Elargie du producteur) Anciennement éco-contribution mobilier.

Depuis mai 2023, l'éco-contribution R.E.P. remplace l'éco-contribution mobilier et prend en compte trois nouvelles filières qui viennent s'ajouter à la filière ameublement, celles-ci sont les filières Bricolage-Jardin, Bâtiment et Jouets.

Nous pouvons fournir la codification complète de l'éco-contribution R.E.P.

#### 19 Nouveautés Galion - Titan - Affaires

#### Fichiers articles : Saisie de l'éco-contribution R.E.P.

- Depuis la fenêtre *Tarif* de l'article, lors de l'ajout de l'éco-contribution R.E.P., il est demandé dans un premier temps de sélectionner la filière afin que la codification associée à la filière s'affiche.

Exemple d'écran :

| Eco-contribution REP EcoMais<br>Organisme : EcoMa<br>Catégorie : | on<br>ison, Filière                                                         |  |
|------------------------------------------------------------------|-----------------------------------------------------------------------------|--|
| Type de produit :<br>Matériau majoritaire :<br>Caractéristique : | <     Filière Ameublement     Filière Bricolage-Jardin     Filière Pôtiment |  |
| Quantité : 1<br>Produit :                                        | Filière Jouets                                                              |  |

- Saisie de la quantité : Dans le cas de la filière ameublement, l'unité de mesure est le kilogramme cependant pour les nouvelles filières, la mesure peut être à la tonne, à l'unité, au lot, au m2 au m3..

Exemple d'écran :

| Eco-contribution REP | EcoMaison                                            |
|----------------------|------------------------------------------------------|
| Organisme            | : EcoMaison, Filière Bricolage-Jardin                |
| Rayon                | : 21 Articles de bricolage                           |
| Catégorie            | : 104 Bâches, housses, filets et films de bricolage  |
| Matériau majoritaire | : 46 ABS >95%                                        |
| Dimension            | : 000 Eléments de toutes dimensions et poids en €/To |
|                      |                                                      |
| Quantité : _ 0,001   | Tonne                                                |
| Produit : 211044600  | 100 Bâches, housses, filets et films de bricolage    |
| Code éco : 496 65,   | 000 € H.T.                                           |
| Total éco : 0,       | 165 € H.T.                                           |

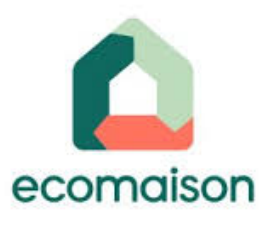

# Déclaration de l'éco-contribution R.E.P. (EcoMaison)

Lorsque vous êtes metteur sur le marché, vous devez déclarer vos importations auprès de l'éco-organisme EcoMaison. La déclaration de l'éco-contribution mobilier devient la déclaration de l'éco-contribution R.E.P. dans laquelle toutes les filières sont incluses.

# 21 Nouveautés Galion - Titan - Affaires

# Eco-contributions R.E.P. / mobilier : Deux éco-organismes

Uniquement lorsque vos fournisseurs sont soit affiliés l'éco-organisme EcoMaison (éco-contribution R.E.P.), soit affiliés à l'éco-organisme Valdélia (exclusivement éco-contribution mobilier) ou bien affiliés aux deux.

- Fichiers fournisseurs - Fenêtre Négoce :

Ajout de la rubrique "*Eco-organisme mobilier*" qui s'affiche uniquement pour les fournisseurs correspondant à l'une des quatre filières : Un menu permet de sélectionner l'un des deux éco-organismes (Valdélia, EcoMaison) ou les deux.

| Exemple d'écran :                 |           |
|-----------------------------------|-----------|
|                                   |           |
| Ameublement/Brico-Jardin/Bâtiment | <         |
| Eco-organisme mobilier/REP        | Valdélia  |
| Metteur sur le marché             | EcoMaison |
|                                   | Les deux  |

- Articles - Saisie de l'éco-contribution R.E.P. ou mobilier :

- . Si le fournisseur est affilié à un seul éco-organisme, ce dernier et sa codification s'appliquent automatiquement.
- . Si le fournisseur est affilié aux deux éco-organismes, il sera demandé de sélectionner l'éco-organisme qui sera associé à l'article.

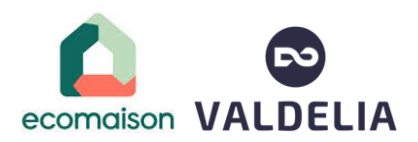

# T.G.A.P.

(Taxe Générale sur les Activités Polluantes) Cette taxe concerne notamment certaines lessives et produits de nettoyage.

Lorsque le module T.G.A.P. est actif :

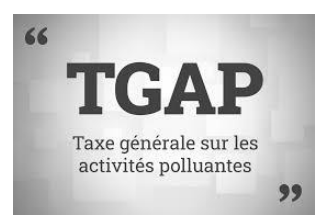

22 Nouveautés Galion - Titan - Affaires

# Fichiers articles : Ajout de la T.G.A.P.

Depuis la fenêtre *Tarif*, il est possible d'ajouter le montant de la T.G.A.P. à inclure dans le prix de l'article, tel que pour les écos-contributions ou la redevance copie privée.

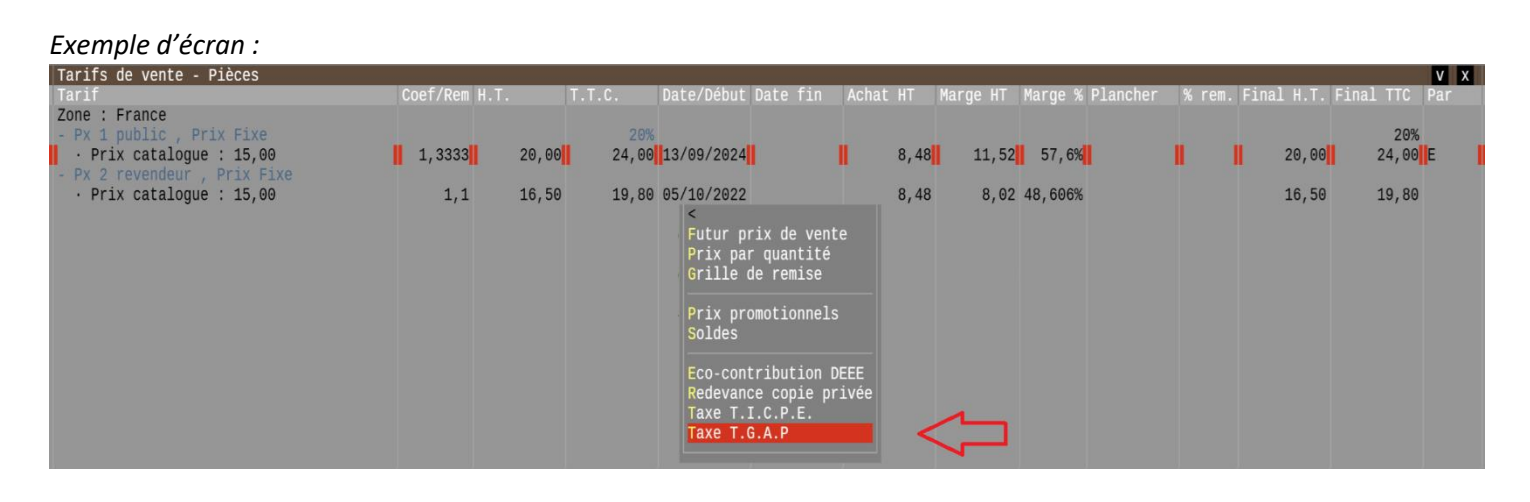

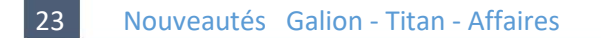

#### **Facturations clients**

Ajout de l'affichage et de la saisie de la taxe générale sur les activités polluantes. Celle-ci est soumise aux mêmes principes que les écos-contributions et redevances : non remisable, non escomptable.

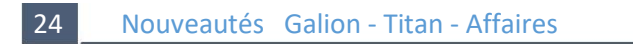

# Edition de tous les documents clients (devis, commandes, factures...)

Ajout de l'impression de la taxe générale sur les activités polluantes sous la ligne d'article, tel que pour les écoscontributions. Le total de la taxe est en pied de facture.

# 25 Nouveautés Galion - Titan - Affaires

#### **Recherches multiples Articles**

- Ajout du mot-clé TGAP permettant d'afficher une colonne contenant le montant de la T.G.A.P.
- En fonction des mots-clés, la T.G.A.P. est incluse ou non dans le prix de vente ainsi que les écos-contributions.
- Lorsqu'il y a de la T.G.A.P. pour un article, le montant s'affiche en bas de l'écran dans la liste des prix de vente.

#### Loupe négoce

La touche (F5) affiche également la T.G.A.P.

27 Nouveautés Galion - Titan - Affaires

#### Transfert en comptabilité des factures clients

Lecture du compte de la T.G.A.P. associé au groupe (négoce) ou l'atelier (S.A.V.)

28 Nouveautés Galion - Titan - Affaire

#### Importations des articles

Ajout de l'importation de la T.G.A.P.

29 Nouveautés Galion - Titan - Affaires

#### Statistiques ventes C.A. et marge / Statistiques C.A. achats

Affichage du détail et du cumul de la T.G.A.P.

30 Nouveautés Galion - Titan - Affaires

#### Bons de commandes fournisseur

Ajout de la saisie et de l'impression de la T.G.A.P.

31 Nouveautés Galion - Titan - Affaires

#### **Facturations fournisseurs**

Chiffrage du B.L. et enregistrement de la facture fournisseur en prenant en compte la T.G.A.P.

32 Nouveautés Galion - Titan - Affaires

# Transfert en comptabilité des factures fournisseurs

Lecture du compte de la T.G.A.P. associé au groupe d'achat.

#### 33 Nouveautés Galion - Titan - Affaires

# Saisie d'inventaire

La colonne *Eco/CP* contient le montant des deux écos-contributions, de la redevance pour copie privée, de la T.I.C.P.E. ainsi de la T.G.A.P. (en fonction de leur présence).

#### Site EISWeb : Recherches et affichage des tiers

Depuis le site EISWeb, il est maintenant possible de rechercher un client et/ou un fournisseur. RGPD : Le droit utilisateur n°51 s'applique ici, l'utilisateur est autorisé ou non à consulter les clients et/ou fournisseurs.

- Sélection du type de tiers : Clients divers, clients en compte, fournisseurs, clients + fournisseurs.

Exemple d'image du site EISWeb :

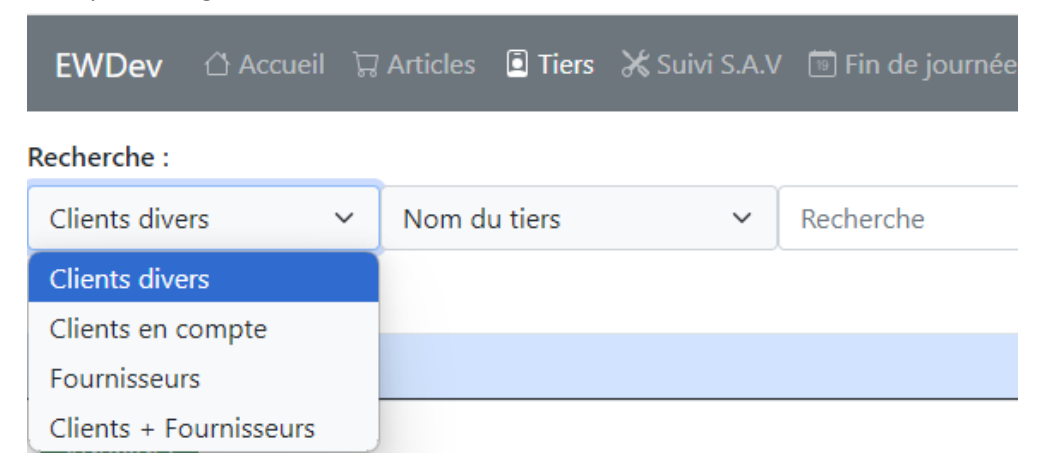

- Sélection du critère de recherche et saisie de la valeur recherchée

#### Exemple d'image du site EISWeb : EWDev 🖞 Accueil 🛱 Articles 📮 Tiers 💥 Suivi S.A.V 🛅 Fin de journée Recherche : Nom du tiers Clients divers $\sim$ $\sim$ Ζ Nom du tiers Nom du contact Action Ville Nom Ρ. Numéro de téléphone Ville ZATT 5000 NICE Visualiser Code postal ZATT E-mail STE MAR 9123 Visualiser Commentaire ZED Zone recherche 9120 COMBRI Visualiser Date de modification ZEFZ Code du tiers 7100 BASSE TE Visualiser Numéro de SIRET Code regroupement Nom (avec comité) Nom (avec centre payeur)

Pour rappel : Le paramétrage des listes du site Web s'effectue directement depuis l'ERP Galion-Titan.

# Galion

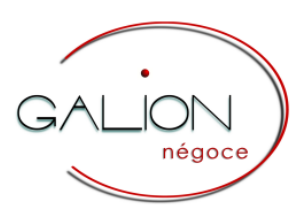

#### 35 Nouveautés Galion - Affaires

#### Commandes clients négoce : Nouveaux codes états automatiques

Remarque : Cette fonctionnalité ne s'applique pas lorsque la règle 358 est active (réservation entre sites).

Les nouveaux codes états automatiques sont liés aux commandes fournisseurs à la contremarque :

- En attente fournisseur : Lorsqu'au moins un article de la commande client est associé à une commande fournisseur.
 - Articles reçus : Lorsque tous les articles de la commande client sont réceptionnés.

Les codes états doivent être paramétrés en fiche société, voir le point 45, chapitre Administrateur

- Commandes fournisseurs : Lorsqu'un article ajouté est lié à une commande client négoce (contremarque), le code état de la commande client passe "*En attente fournisseur*".
- Réception des commandes fournisseurs : Quand tous les articles de la commande client sont reçus, le code état de celle-ci passe à "Articles reçus".
- Ventes (commandes clients) : Un contrôle du code état est ajouté.

#### 36 Nouveautés Galion

## Commandes clients négoce : Nouveau droit pour la suppression de la validation du B.L.

Le droit utilisateur n° 84 annule et remplace la règle P32. Fenêtre "*Articles*" : La suppression de la validation d'un B.L. est conditionnée par le droit utilisateur n° 84.

En fonction de la valeur du droit de l'utilisateur :

- . La suppression est interdite.
- . La suppression est autorisée sans mot de passe.
- . La suppression est autorisée avec un mot de passe.

Avantage : Il est possible de préciser pour chaque utilisateur s'il est autorisé ou non de supprimer la validation d'un B.L.

#### 37 Nouveautés Galion - Affaires

#### **Recherches négoce : Nouvelles fonctionnalités**

- Les mots-clés suivants permettent d'afficher les montants en H.T. ou en T.T.C., en fonction de la règle 198 : SIHTTC et PVHTTC

Avantage : Même principe que le point 03, vous pouvez modifier la valeur de cette règle afin de faire afficher en H.T. ou en T.TC., toutes les recherches négoce fournies avec leurs paramètres par défaut, donc sans avoir besoin d'adapter la configuration.

- En fonction de la règle 201, la recherche par le nom du client se fait par défaut par le :

- . Nom client commande
- . Nom client facturé
- . Nom client livraison

# Contrats de services : Créer ou mettre à jour un contrat à partir des articles livrés

Dans les contrats de services, depuis la liste des articles livrés (de type contrat), la touche (Inser) permet maintenant de : - Ajouter un article dans un avenant.

- Créer un avenant et d'ajouter l'article.
- Créer un contrat, l'avenant et d'ajouter l'article.

Avantage : Gain de temps pour créer ou mettre à jour un contrat de services.

# Titan

39

Nouveautés Titan - GMAO

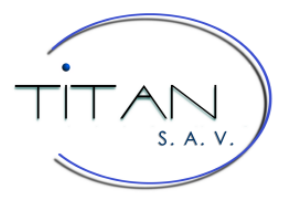

#### **Recherches S.A.V. : Nouvelle fonctionnalité**

Le mot-clé SIHTTC permet d'afficher les montants en H.T. ou en T.T.C., en fonction de la règle 199.

Avantage : Même principe que le point 03, vous pouvez modifier la valeur de cette règle afin de faire afficher en H.T. ou en T.TC., toutes les recherches S.A.V. fournies avec leurs paramètres par défaut, donc sans avoir besoin d'adapter la configuration.

#### 40 Nouveautés Titan

#### Intervention S.A.V. : Nouveau droit pour la suppression d'une ligne d'article

Le droit utilisateur n° 83 annule et remplace le "mot de passe à la suppression".

Fenêtre "*Articles*" : La suppression d'une ligne d'article associée à une commande fournisseur (contremarque) est conditionnée par le droit utilisateur n° 83 auquel il est possible d'associer un mot de passe.

Avantage : Il est possible de préciser pour chaque utilisateur s'il est autorisé ou non de supprimer une pièce associée à une commande fournisseur.

#### 41 Nouveautés Titan

#### Prises en charge : Droit pour la suppression d'une intervention

Le droit utilisateur n° 43 s'appliquait déjà à la suppression d'une intervention (bon ou devis) depuis l'application de *facturation S.A.V.* ; Il s'applique également aux applications de *prises en charge*.

En fonction de la valeur du droit de l'utilisateur :

- . La suppression est interdite.
- . La suppression est autorisée uniquement pour les dossiers du jour.
- . La suppression est autorisée avec un mot de passe facultatif.

# Pour les Administrateurs

42 Nouveautés Galion - Titan - Affaires

# Groupes comptables et ateliers S.A.V. : Taxe générale activités polluantes

Prise en compte du module T.G.A.P.

Fenêtre *comptabilité* : ajout de la saisie de compte comptable associé à la T.G.A.P.

#### Exemple de paramètres :

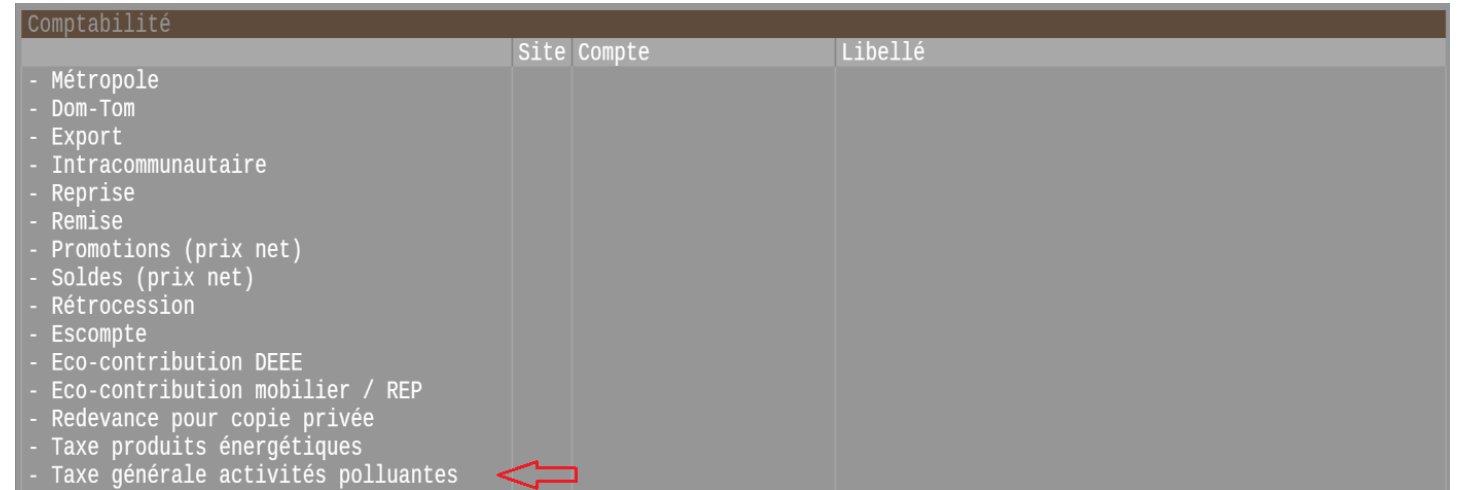

43 Nouveautés Galion - Titan - Affaires - GMAO - Comptabilité

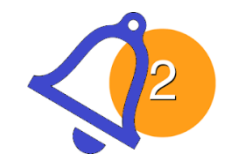

# Notification : Modification d'un RIB ou d'un IBAN fournisseur

Cette alerte permet de recevoir une notification lorsque le RIB ou l'IBAN d'un fournisseur est ajouté, modifié ou supprimé. La notification sera envoyée immédiatement après avoir quitté la fenêtre de saisie des coordonnées bancaires du fournisseur (fichier fournisseur ou plan comptable)

Voir l'alerte codée "*MODRIB*" qui est par défaut désactivée.

Rappel : Une notification peut être envoyée par mail ou par SMS, plusieurs destinataires peuvent être ajoutés dans le paramétrage de l'alerte.

#### 44 Nouveautés Galion - Titan - Affaires – GMAO - Comptabilité

#### Notification : Applications en cours d'exécution

Cette alerte permet de recevoir une notification lorsqu'il reste des applications en cours d'exécution le soir, ce qui bloque les mises à jour de nuit. La notification sera envoyée le soir avant les traitements de nuit.

Voir l'alerte codée "PROGEX" qui est par défaut désactivée.

Remarque : En mode SaaS privé ou public, les sessions Tweb sont persistantes sur le serveur\*. Les utilisateurs qui ne quitteraient pas leurs applications à la fin de leur journée de travail, les retrouvent plus tard, dans l'état dans lequel ils les ont laissées. Bien que les utilisateurs soient prévenus dans la journée, qu'ils doivent revenir à la grille pour permettre l'application automatique de la mise à jour la nuit, certains ne le font pas. L'administrateur veut recevoir une notification pour le prévenant de cela.

\* : Voir persistance de session sur notre site web.

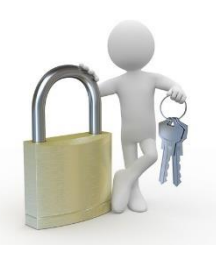

# Fiche société : Codes états négoce En attente fournisseur et Articles reçus

Remarque : Cette fonctionnalité ne s'applique pas lorsque la règle 358 est active (réservation entre sites).

Fenêtre Négoce - Fenêtre Codes états :

- Ajout de la rubrique *En attente fournisseur* : Afin d'indiquer le code état du document client négoce lorsqu'au moins un article de la commande client est associé à une commande fournisseur.
- Ajout de la rubrique Articles reçus : Afin d'indiquer le code état du document client négoce lorsque tous les articles sont réceptionnés.

Exemple d'écran de la fenêtre Codes états :

| < Retour<br>Modification |                         |                         | FICHE SOCIETE |
|--------------------------|-------------------------|-------------------------|---------------|
| Adresses                 | Négoce                  |                         |               |
| Négoce                   |                         |                         |               |
| S.A.V.<br>Comptabilité   | +Codes états            |                         |               |
| Clients                  | Codes états             |                         |               |
| Divers                   |                         |                         |               |
| T.V.A.                   | Création du dossier     | NF Non fait             |               |
| Paiements                | Dossier terminé         | T Terminé               |               |
| Articles                 | En attente fournisseur  | APN En attente fourniss | eur 🖊 🗖       |
| Prix & Remises           | Articles reçus          | PRN = Articles reçus    |               |
| Stockage                 | Devis attente réponse   | AR Attente réponse cli  | ent           |
| Familles                 | Devis à contrôler       | DAC Devis à contrôler   |               |
| Editions                 | Devis refusé            | DR Devis refusé         |               |
| Conservations            | Devis accepté           | DA Devis accepté        |               |
| C.R.M.                   | Rech multi. Restriction | DR*                     |               |
| Numerotations            |                         |                         |               |
| Modules                  |                         |                         |               |
| Ecos et taxes            |                         |                         |               |
|                          |                         |                         |               |

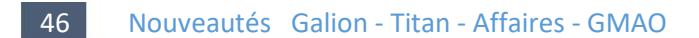

#### Droit des utilisateurs : Augmenter le prix de vente d'un article déprécié

Ajout du droit N° 81, l'utilisateur est autorisé ou non à :

- Augmenter le prix de vente d'un article déprécié.
- Saisir une promotion, un prix soldé ou un prix par quantité dont le prix est supérieur au prix de vente déprécié.

Autorisations :

- Augmentation interdite (valeur par défaut).
- Augmentation autorisée avec mot de passe obligatoire.

#### 47 Nouveautés Galion - Titan - Affaires - GMAO

#### Droit des utilisateurs : Réaliser un commande fournisseur d'un article déprécié

Ajout du droit N° 82, l'utilisateur est autorisé ou non à :

- Réaliser une commande fournisseur d'un article déprécié (commande fournisseur / commande de stock).
- Ajouter un article déprécié dans une réception de commande ou une entrée en stock.

Autorisations :

- Commande et ajout interdits (valeur par défaut).
- Commande et ajout autorisés avec mot de passe obligatoire.

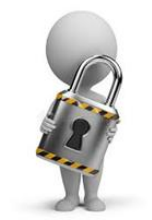

# Droit des utilisateurs : Facturation S.A.V. - Supprimer une ligne d'article en contremarque

Ajout du droit N° 83, l'utilisateur est autorisé ou non à supprimer d'une ligne d'article associée à une commande fournisseur (contremarque)

Autorisations :

- Suppression interdite.
- Suppression autorisée sans mot de passe.
- Suppression autorisée avec mot de passe.

#### 49 Nouveautés Galion

#### Droit des utilisateurs : Facturation négoce - Supprimer validation d'un B.L.

Ajout du droit N° 84, l'utilisateur est autorisé ou non à supprimer la validation d'un B.L. (bon de livraison)

Autorisations :

- Suppression interdite.
- Suppression

*Remarque : Ce droit remplace la règle P32 et permet d'enregistrer l'autorisation et un mot de passe par utilisateur.* 

#### 50 Nouveautés Galion - Titan - Affaires

#### Gestion des doublons clients : Droit d'accès

L'exécution de l'application est maintenant conditionnée par le droit RGPD 72. Seuls les utilisateurs ayant la valeur du droit à "*autorisée*" pourront accéder à cette application.

#### 51 Modifications Galion - Titan - Affaires - GMAO

#### Mot de passe à la suppression

Le "*mot de passe à la suppression*" est définitivement retiré et remplacé par le mot de passe "*Administrateur*" dans les applications suivantes :

- Les prix et remises par client en compte
- Les modèles d'appareil
- La durée de disponibilité des pièces détachées
- Les conditions de garantie
- Les pièces principales
- Les tarifs constructeurs
- Les messages par document et par marque
- Les rachats de garantie

52 Nouveautés Galion - Titan - Affaires - GMAO - Comptabilité

#### Saisie du mot de passe : Affichage du droit

Lors de la saisie d'un mot de passe, il s'affiche le numéro du droit ou *Administrateur* quand il s'agit du droit Administrateur, ou *Maintenance E.I.S. quand c'est réservé à E.I.S.* 

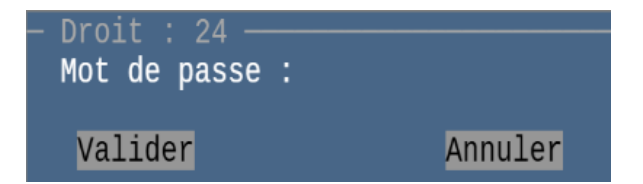